# The Decoder Menu – Parental Control

Our decoder has a Parental Control feature to control viewing in your home. Access to this feature is controlled by the PG PIN code.

To access the PG Settings, press the DStv/Home button, navigate to Settings -> Parental Control -> PG Settings. Your PG PIN will be required to enter the screen:

| Central<br>Settings<br>User Preferences<br>Parental Control | Help Just Added Wa                                                                                                    |  |
|-------------------------------------------------------------|----------------------------------------------------------------------------------------------------|--|
| System Settings                                             | Notification                                                                                                    |  |
| Satellite Settings                                          | Please enter your PG PIN  *                                                                                                    |  |
| Select OK                                                   | CIUSE BACK                                                                                                    |  |
|                                                             |                                                                                                    |  |
|                                                             | The default PG PIN code is 1234.<br>The PG PIN code is blocked if entered<br>incorrectly multiple times.<br>You can reset your PG PIN using self<br>service or by contacting our teams. |  |

#### 1.1 GLOBAL BLOCKING

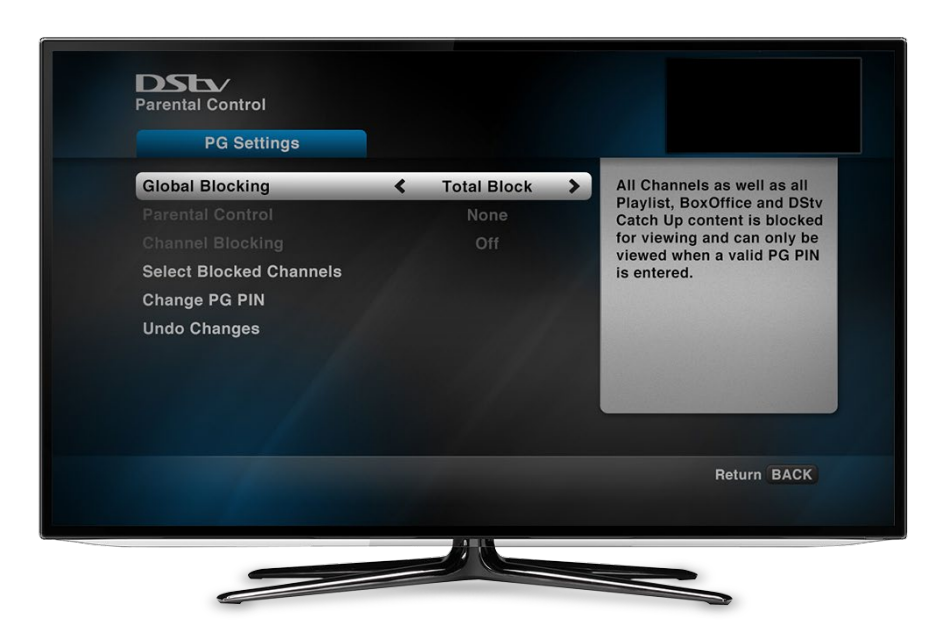

#### 1.1.1 Global Blocking Options:

- No Block: all programmes are cleared for viewing. Parental levels do not apply.
- **Total Block**: all programmes are blocked and can only be viewed with the valid PG PIN code.
- **Personalise**: select what you want to block based on PG settings.

Note : If you select "Personalise", you must also select a Parental Guidance Setting (#2).

## DSb/ Parental Control PG Settings **Global Blocking** FAM, PG and PG13 rated Personalise programmes are open for viewing. All others are blocked and can only be viewed when a valid PG PIN is optimized. **Parental Control PG13** > < **Channel Blocking** Off Select Blocked Channels is entered. Change PG PIN Undo Changes Return BACK

1.2 PARENTAL GUIDANCE SETTINGS

If you select "Personalise" for Global Blocking, you must select a Parental Guidance Setting.

- None : all programmes are cleared for viewing.
- FAM : FAM rated programmes are cleared for viewing. . All others are blocked and can only

be viewed when a valid PG PIN is entered

- **PG** : FAM and PG rated programmes are open for viewing. All others are blocked and can only be viewed when a valid PG PIN is entered
- **PG 13** : FAM, PG and PG13 rated programmes are open for viewing. All others are blocked and can only be viewed when a valid PG PIN is entered
- **13**: FAM, PG, PG13 and 13 rated programmes are open for viewing. All others are blocked and can only be viewed when a valid PG PIN is entered
- **16 :** FAM, PG, PG13, 13 and 16 rated programmes are open for viewing. All others are blocked and can only be viewed when a valid PG PIN is entered
- **18** : FAM, PG, PG13, 13, 16 and 18 rated programmes are open for viewing. All others are blocked and can only be viewed when a valid PG PIN is entered

#### 1.3 CHANNEL BLOCKING

| Parental Control<br>PG Settings                                                                                     |                           |                                                                                                    |
|----------------------------------------------------------------------------------------------------|---------------------------|----------------------------------------------------------------------------------------------------|
| Global Blocking<br>Parental Control<br>Channel Blocking<br>Select Blocked Channels<br>Change PG PIN<br>Undo Changes | Personalise<br>None<br>On | Press OK to select the<br>channels you want blocked.<br>You can update this<br>selection at any time.<br>Blocked channels can only<br>be viewed when a valid PG<br>PIN is entered. |
| Select OK                                                                                                    | 21 B                      | Return BACK                                                                                                    |
|                                                                                                    |                           |                                                                                                    |

- This option differs from Global Blocking as it allows you to block an entire channel. The channel can only be viewed on entering the valid PG PIN code.
- The "Channel Blocking" option is only selectable if Global Blocking is set to "Personalise".
- Once "Channel Blocking" is set to "On", the "Select Blocked Channels" option can be used to choose the channels the user would like to block

| Parental Control Channel Blocking |    |                      |
|-----------------------------------|----|----------------------|
| Available Channels                |    | Selected Channels    |
| Block All Channels                |    | Unblock All Channels |
| 100 Dish                          |    |                      |
| 101 M-Net HD                      |    |                      |
| 103 1Magic HD                     | <> |                      |
| 104 M-Net Movies 1 HD             |    |                      |
| 106 M-Net Movies 2 HD             |    |                      |
| 107 M-Net Movies 3 HD             |    |                      |
| 108 M-Net Movies 4 HD             |    |                      |
| Select OK                         |    | Return BACK          |
| 2                                 |    |                      |

- On the left column, select channels you would like to block. •
- •
- The list of blocked channels appears on the right To unblock any channel, select them from the list on the right •

## 1.4 CHANGING THE PG PIN CODE:

| Parental Control PG Settings                                                                                        |                          |                                   |
|----------------------------------------------------------------------------------------------------|--------------------------|-----------------------------------|
| Global Blocking<br>Parental Control<br>Channel Blocking<br>Select Blocked Channels<br>Change PG PIN<br>Undo Changes | Personalise<br>16<br>Off | Press OK to change the PG<br>PIN. |
| Select OK                                                                                                    |                          | Return BACK                       |

Select the "Change PG PIN" option to change the PG PIN •

| Parental Control                                                                                             |                                                                                  |                    |
|----------------------------------------------------------------------------------------------------|----------------------------------------------------------------------------------|--------------------|
| Global Blocking<br>Parental Control<br>Channel Blocking<br>Select Blocked C<br>Change PG PIN<br>Undo Changes | Notification<br>Please enter your new PG PIN<br>New PG PIN<br>Confirm New PG PIN | K to change the PG |
|                                                                                                    | Cancel BAC                                                                       | ĸ                  |
| Select OK                                                                                                    |                                                                                  | Return BACK        |

- Enter the new PG PIN code twice (the PG PIN code can be any 4 digits).
- On entry of the last digit, the new PIN code shall be saved

## 1.5 OTHER BLOCKING OPTIONS

| Parental Control<br>BoxOffice Rental Blocking          |                                                                                                    |
|--------------------------------------------------------|----------------------------------------------------------------------------------------------------|
| BoxOffice Rental Blocking <b>〈</b> Off<br>Undo Changes | You can block BoxOffice<br>rentals from using<br>"BoxOffice Account" as<br>the payment method. A<br>valid PG PIN will be<br>required to continue the<br>rental process.<br>Viewers are still able to<br>rent using credit card<br>payment. |
|                                                        | Return BACK                                                                                                    |
|                                                        |                                                                                                    |

• The user also has the option of blocking BoxOffice rentals by selecting, Settings -> Parental Control -> "BoxOffice Rental Blocking" and then turning the setting to "On"

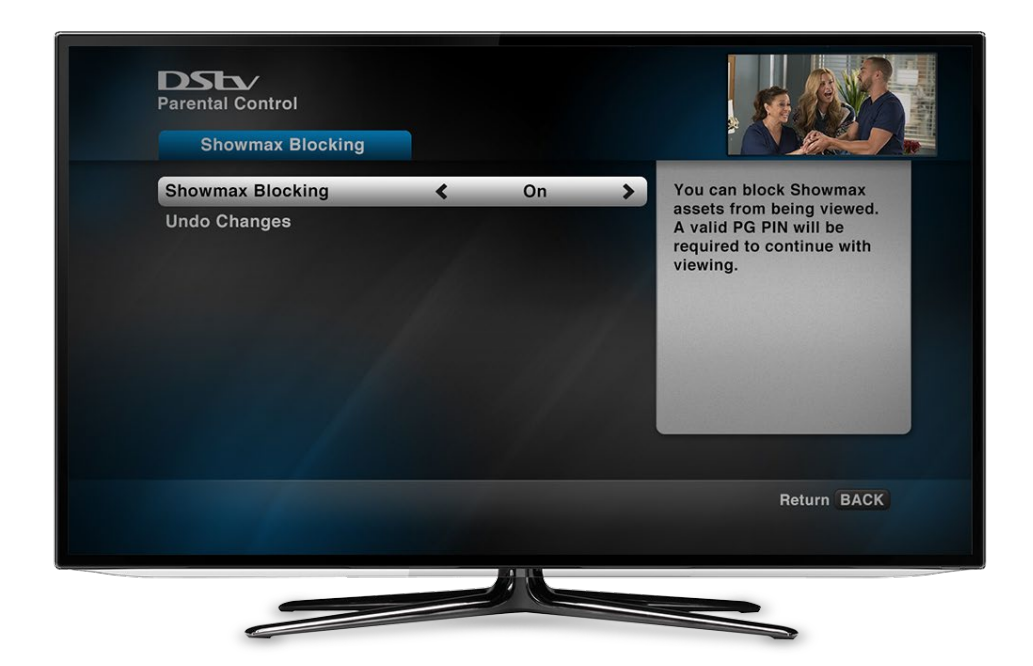

- The user also has the option of blocking Showmax/Apps by selecting,
  - Explora: Settings -> Parental Control -> "Showmax Blocking" and then turning the setting to "On"
  - Explora Ultra: Settings -> Parental Control -> Apps Blocking and then turning the setting to "On"